# Herramienta Información de Caso

Dar clic en el botón **Caso**, se abrirá la ventana de información, esta ventana incluye 3 pestañas: Información, Permisos, Gráfico

- Información
- Permisos
- Gráfico

## Pestaña Información

Resumen de información del caso:

| Información Permisos Gráfico                 |                                                                       |  |  |  |  |
|----------------------------------------------|-----------------------------------------------------------------------|--|--|--|--|
| /alor                                        | Descripción                                                           |  |  |  |  |
| DSDCASE                                      | 23                                                                    |  |  |  |  |
| DSDCASE_PARENT                               | 0                                                                     |  |  |  |  |
| ASESTATUSNAME Estado actual del caso >       | Resolved                                                              |  |  |  |  |
| ASE_ISMAYOR                                  |                                                                       |  |  |  |  |
| ASE_TITLE                                    | Problemas con el monitor                                              |  |  |  |  |
| ASE_COUNTTIME                                | 9                                                                     |  |  |  |  |
| ASE_COUNTTIMEPAUSE                           | 0                                                                     |  |  |  |  |
| ASE_COUNTTIMERESOLVED                        | 745                                                                   |  |  |  |  |
| ASE DATERESOLVED                             | Tue Aug 24 2021 22:29:40 GMT-0500 (hora estándar de Colombia)         |  |  |  |  |
| -<br>ASE DATECLOSED                          | Tue Aug 24 2021 22:20:05 GMT-0500 (hora estándar de Colombia)         |  |  |  |  |
| ASE DATELASTCUT                              | Wed Aug 25 2021 10:54:05 GMT-0500 (hora estándar de Colombia          |  |  |  |  |
|                                              |                                                                       |  |  |  |  |
|                                              | 4                                                                     |  |  |  |  |
|                                              | 4                                                                     |  |  |  |  |
|                                              |                                                                       |  |  |  |  |
|                                              |                                                                       |  |  |  |  |
| UURCEI YPENAME Urigen de creacion del caso > | PERSUN                                                                |  |  |  |  |
| ASE_DATESTART                                | Tue Aug 24 2021 22:20:05 GMT-0500 (hora estándar de Colombia)         |  |  |  |  |
| ASE_DESCRIPTION                              | Mientras está trabajando el usuario empieza que el monitor parp.      |  |  |  |  |
| ASE_FINALSUMM                                |                                                                       |  |  |  |  |
| ASE_RETURN_COST                              | 0                                                                     |  |  |  |  |
| ASE_RETURN_STR                               |                                                                       |  |  |  |  |
| DUSER                                        | 94                                                                    |  |  |  |  |
| ATEGORY                                      | Servicio de Seguridad\Desconocido                                     |  |  |  |  |
| ATEGORYNAME                                  | Fallo                                                                 |  |  |  |  |
| RIORITYNAME                                  | Media                                                                 |  |  |  |  |
| DSDCASEMT                                    | 22                                                                    |  |  |  |  |
| ASEMTSTATUSNAME                              | InProgress                                                            |  |  |  |  |
| ASEMT_SET_FUNLAVEL                           | 1                                                                     |  |  |  |  |
| ASEMT_SET_HIERLAVEL                          | 0                                                                     |  |  |  |  |
| ASEMT_SET_LS_NAMESTEP                        | Validación de solución                                                |  |  |  |  |
| ASEMT_SET_LS_STATUSN                         | 3                                                                     |  |  |  |  |
| LANAME SLA asignado >                        | Incidentes generales                                                  |  |  |  |  |
| DSDWHOTOCASECANCELLED                        | 0                                                                     |  |  |  |  |
| IT_COMMENTSM                                 | El objetivo principal es devolver el servicio a los usuarlos lo antes |  |  |  |  |
| AT GUIDETEXT                                 | Este registro de Incidente se creó porque se identificó en una eta.   |  |  |  |  |
| ERVICETYPENAME                               | Tipo de servicio: Incident, Problem,                                  |  |  |  |  |
| 4T MAXTIME                                   | 480                                                                   |  |  |  |  |
| IT_NORMALTIME                                | 240                                                                   |  |  |  |  |
|                                              |                                                                       |  |  |  |  |
|                                              |                                                                       |  |  |  |  |
|                                              | 0                                                                     |  |  |  |  |
|                                              |                                                                       |  |  |  |  |
|                                              | Ing jan u 1 1970 uuuuuu GM1-USUU (hora estàndar de Colombia)          |  |  |  |  |
|                                              | veo Aug 25 2021 10:54:05 GM1-0500 (hora estándar de Colombia          |  |  |  |  |
|                                              | ו חון אין די די די די די די די די די די די די די                      |  |  |  |  |
| ICTIVITIES_DATECLOSED                        | I hu Jan 01 1970 00:00:00 GMT-0500 (hora estándar de Colombia)        |  |  |  |  |
| ICTIVITIES_DATECREATE                        | Thu Jan 01 1970 00:00:00 GMT-0500 (hora estándar de Colombia)         |  |  |  |  |
| DSDRUNNIGSOURCEMODEL                         |                                                                       |  |  |  |  |
| DSDRUNNIGSTATUS                              |                                                                       |  |  |  |  |
| DSDCASE                                      | 23                                                                    |  |  |  |  |
| DSDCASEACTIVITIES                            | 0                                                                     |  |  |  |  |
| DSDCASEMT_ATVPARENT                          | 0                                                                     |  |  |  |  |
|                                              |                                                                       |  |  |  |  |

×

IT Help Center - http://www.leverit.com/ithelpcenter/

Usuarios asignados al caso:

#### Detalle del modelo de atención

| Información Permisos |                                                                                                    | Gráfico |             |                |           |                 |            |           |             |  |
|----------------------|----------------------------------------------------------------------------------------------------|---------|-------------|----------------|-----------|-----------------|------------|-----------|-------------|--|
|                      |                                                                                                    |         |             |                |           |                 | 20         | <b>*</b>  | Go 1        |  |
| IDSDCASE             | Id SD who to case                                                                                                   |         | Who to case | SD who to case | Type user | CI GENERIC NAME | First name | Last name | Middle name |  |
| 13                   | 140                                                                                                    |         | Active      | Internal       | Owner     | UsrSrvDsk2      | Isabella   | Sullivan  | Williams    |  |
| 13                   | 141                                                                                                    |         | Active      | Internal       | User      | Usr 002         | Aaliyah    | Kelley    | Myers       |  |
| 13                   | 148                                                                                                    |         | Active      | Internal       | Handler   | UsrSrvDsk2      | Isabella   | Sullivan  | Williams    |  |
|                      |                                                                                                    |         |             |                |           |                 |            |           |             |  |
| Close                |                                                                                                    |         |             |                |           |                 |            |           |             |  |
|                      | <b>Tipo de usuario</b><br>Owner: Propietario del caso<br>User: Usuario final<br>Handler: Asesor (operador) del caso |         |             |                |           |                 |            |           |             |  |
|                      | *Pueden existir más tipos de usuario asignados                                                                      |         |             |                |           |                 |            |           |             |  |

al caso: Observer, Manager Informed, etc.

### Pestaña Gráfico

Gráfico del modelo de servicio/grupos de usuario (por tipo) asignados al caso:

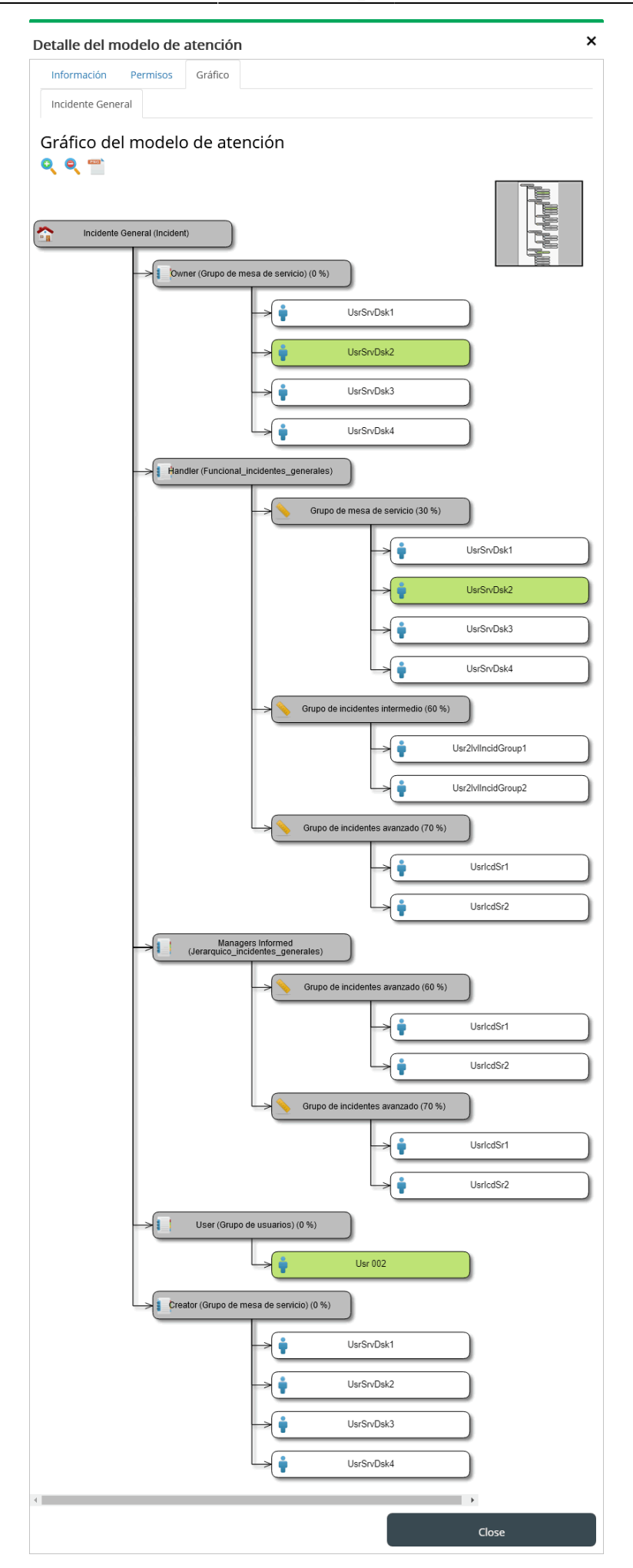

#### From:

http://www.leverit.com/ithelpcenter/ - IT Help Center

Permanent link: http://www.leverit.com/ithelpcenter/es:en:advisor:case\_info

Last update: 2021/08/25 19:28

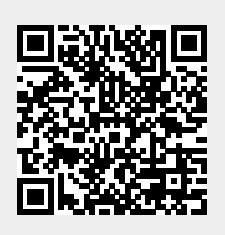